# **RETTUNGSSANITÄTER** Ausbildung

Informationsblatt zur e-Learning Hausübung für das Praktikum im Rettungsdienst

Mitarbeiter:

MUSTERMANN

Aus Liebe zum Menschen.

MAX

Dienstnummer:

ÖSTERREICHISCHES ROTES KREUZ

## **INHALTSVERZEICHNIS**

| Anmeldung Intranet Rotes Kreuz Tirol<br>Zugangsdaten beantragen<br>Meine Zugangsdaten                                                                                                    | . <b>3</b><br>3<br>3 |
|----------------------------------------------------------------------------------------------------|----------------------|
| Anmeldung Lernplattform (E-Learning) des ÖRK<br>Neuen Zugang anlegen<br>Meine Zugangsdaten                                                                                                    | . <b>4</b><br>4      |
| Aufgabenstellung (Hausaufgabe)<br>Mein Landesverband Tirol<br>Aufgabe 1 - Rettungssanitäterausbildung - Checkwesen<br>Aufgabe 2 - Rettungssanitäterausbildung - Larynxtubus<br>Bestätigungen ausdrucken | .5<br>5<br>5<br>5    |

## ANMELDUNG IM INTRANET ROTES KREUZ TIROL

Das Intranet des Roten Kreuz Tirol dient als Plattform für alle im Rot-Kreuz-Mitarbeiter in Tirol. Hier finden Sie Informationen zu den unterschiedlichen Leistungsbereichen wie Rettungsdienst, Katastrophenhilfe, Jugend und Ausbildung. **Durch eine Anmeldung erhalten Sie Zugriff auf diese Informationen und können sich auch mit Ihren persönlichen Zugangsdaten an jeder Dienststelle am Computer anmelden.** 

#### Zugang beantragen:

Dazu müssen Sie das Intranet des Roten Kreuz Tirol öffnen: <u>https://intranet.roteskreuz-tirol.at</u>

| ← https://int                                                        | rranet roteskreuz-tirol.at/SitePagex/Homepage.aspx                                                                                                    | page X                                 |          | ⊠<br>★ ∰ |
|----------------------------------------------------------------------|----------------------------------------------------------------------------------------------------|----------------------------------------|----------|----------|
| e2                                                                   |                                                                                                    |                                        | Anmelder | n        |
| INTRANET ><br>Intranet Österre<br>Die Plattform für                  | Homepage<br>sichisches Rotes Kreuz - Landesverband Tirol<br>Information und Zusammenarbeit                                                                                                    |                                        |          | ^        |
| INTRANET SEARCH                                                      |                                                                                                    | Diese Website: INTRAN                  | P        | 0        |
| Listen<br>Websites<br>Intranet<br>Öffentlicher Kalender<br>Impressum | Herzlich Willkommen im Intranet des Österreichischen<br>Auser Kreuzes - Landesverband Tirol!<br>Die weiteren Inhalte dieser Seite sind nur nach Anmeldung am System mittels<br>resonlicher Zugangsdaten abrufbar.<br>Bie haben noch keine Zugangsdaten?<br>Lugang beantragen<br>Anmelden<br>Passwort vergessen? Hier klicken, um neue Zugangsdaten zusenden zu lassen.<br>Bei Problemen oder Fragen wenden Sie sich bitte an helpdesk@roteskreuz-tirol.at. | anna anna anna anna anna anna anna ann |          |          |

Um einen neuen Zugang zu beantragen müssen Sie Ihre Personalnummer eingeben. Sie erhalten eine Nachricht an Ihre Mailadresse, in der sich Ihre Zugangsdaten befinden.

|           | Meine Zugangsdaten zum Intranet des Roten Kreuz Tirol |  |
|-----------|-------------------------------------------------------|--|
|           | Benutzername:                                         |  |
| 1 million | Kennwort                                              |  |

## ANMELDUNG LERNPLATTFORM (E-LEARNING) ÖRK

Die Lernplattform wird in allen Bundesländern Österreichs von Rot-Kreuz-Mitarbeitern genutzt. Hier finden Sie Online-Lernkurse die Sie absolvieren können und auch Datenbanken mit Informationen rund um das Rote Kreuz.

#### Zugang beantragen:

Dazu müssen Sie folgende Seite öffnen: http://kurse.roteskreuz.at

| ALC: N. S. M. S. M.                                                                                                    |                                                                                                    | <b>D</b> X                    |
|----------------------------------------------------------------------------------------------------|----------------------------------------------------------------------------------------------------|-------------------------------|
| + http://kurse.roteskreuz.at                                                                                                    | / P マ 窓 C 🚽 Lemplattform des Österreic ×                                                                                                    | $\uparrow \star$              |
| STERREICHISCHES ROTES KREUZ<br>ernplattform des Ös                                                                                                    | Sie sind zur Zeit als Gast angemeide<br>Deutsch (de)<br>terreichischen Roten Kreuzes                                                                                                    | et (Login)<br>V               |
| Meine Lernplattform Mein La                                                                                                    | ndesverband Jugendrotkreuz Generalsekretariat Links Hilfe                                                                                                    |                               |
| eine Kontakte                                                                                                    | Login                                                                                                    | È,                            |
| re Kontaktliste ist zur Zeit                                                                                                    | Benutzern                                                                                                    | name                          |
| Cirileei                                                                                                    |                                                                                                    |                               |
| Kontakte verwalten                                                                                                    | Lemplattform des Österreichischen Roten Kreuzes                                                                                                    |                               |
| line-Aktivitäten                                                                                                    | Longin                                                                                                    |                               |
| Gast<br>Brückl Susanne<br>sacherer marlies<br>Wolf Brigitte<br>Wieder Dominik                                                                                                    | Mit dem Login erkären Sie sich einverstanden, dass Informationen zu Ihrem Lemfortschritt gespeichert werden. Diese Informationen dienen ausschließlich der Kursdokumentation.<br>Die Bestimmungen gemäß Dietenschutzgesetz 2000 werden eingehalten.                                                                                                    | <mark>iten ⊡</mark><br>ve für |
| Weisseneder Karin<br>Grander Andreas<br>Lagg Florian                                                                                                    | Aktuelles auf der ÖRK Lernplattform                                                                                                    | n                             |
| Gerhard Wilhelmer  Hauptmenü Gerhard Wilhelmer  Aktuelles auf der ÖRK Lernplattform Unser Leitbild Wie lerne ich mit e? Wilhelme ich mit e? Unterlagen für EH- Lehrbeauftragte Unterlagen für Lehrsanitäter | Kurzel und sogenannte URL-Shortener   LV Kämten     von Kaspar Daniel - Samstag, 22. Juni 2013, 10.04   LV Steiermark     Um die Materialsammlungen als Lehrbeauftragter und Trainer schneil aufzufinden, kann man in die Browserleiste einfach   LV Vorarlberg     www.oerk at/eh,   LV Niederösterreic     oder   VWW.oerk at/sh     www.oerk at/sh   Jugendrotkreuz;     oder   MWW.oerk at/sh     www.oerk at/sef   Alle Kurse | ch<br>eich                    |

Um einen neuen Zugang anzulegen müssen Sie neben Ihren Daten auch Ihre Organisationseinheit und Ihre Rot-Kreuz-Dienstnummer bekannt geben. Benutzername und Kennwort sind frei wählbar (Sie können hier auch z.B. dieselben Zugangsdaten wie bei der Anmeldung im Intranet des Roten Kreuzes festlegen). Ihre Organisationseinheit ist LV Tirol. Ihre Rot-Kreuz-Dienstnummer lautet:

Sie erhalten eine Nachricht an ihre Mailadresse in der Sie einen Link aktivieren müssen um die Anmeldung zu bestätigen.

|  | Meine Zugangsd | laten zur Lernplattform (e-Learning) |
|--|----------------|--------------------------------------|
|  | Benutzername:  |                                      |
|  | Kennwort       |                                      |

### AUFGABENSTELLUNG

Während der ersten Praktikumshälfte haben Sie zwei Aufgaben (Hausübungen) zu absolvieren. Nach der Anmeldung auf der ÖRK-Lernplattform arbeiten Sie zwei online-Kurse inklusive Wissensüberprüfung durch, drucken die Bestätigung aus und bringen diese zum nächsten Kurstag mit.

Sie können die Aufgaben natürlich während Ihrer Dienstzeit an der Dienststelle absolvieren. Wenn Sie sich im Intranet des Roten Kreuz Tirol registriert haben, können Sie sich an jeder Dienststelle am PC anmelden und können dort auch Ausdrucke vornehmen.

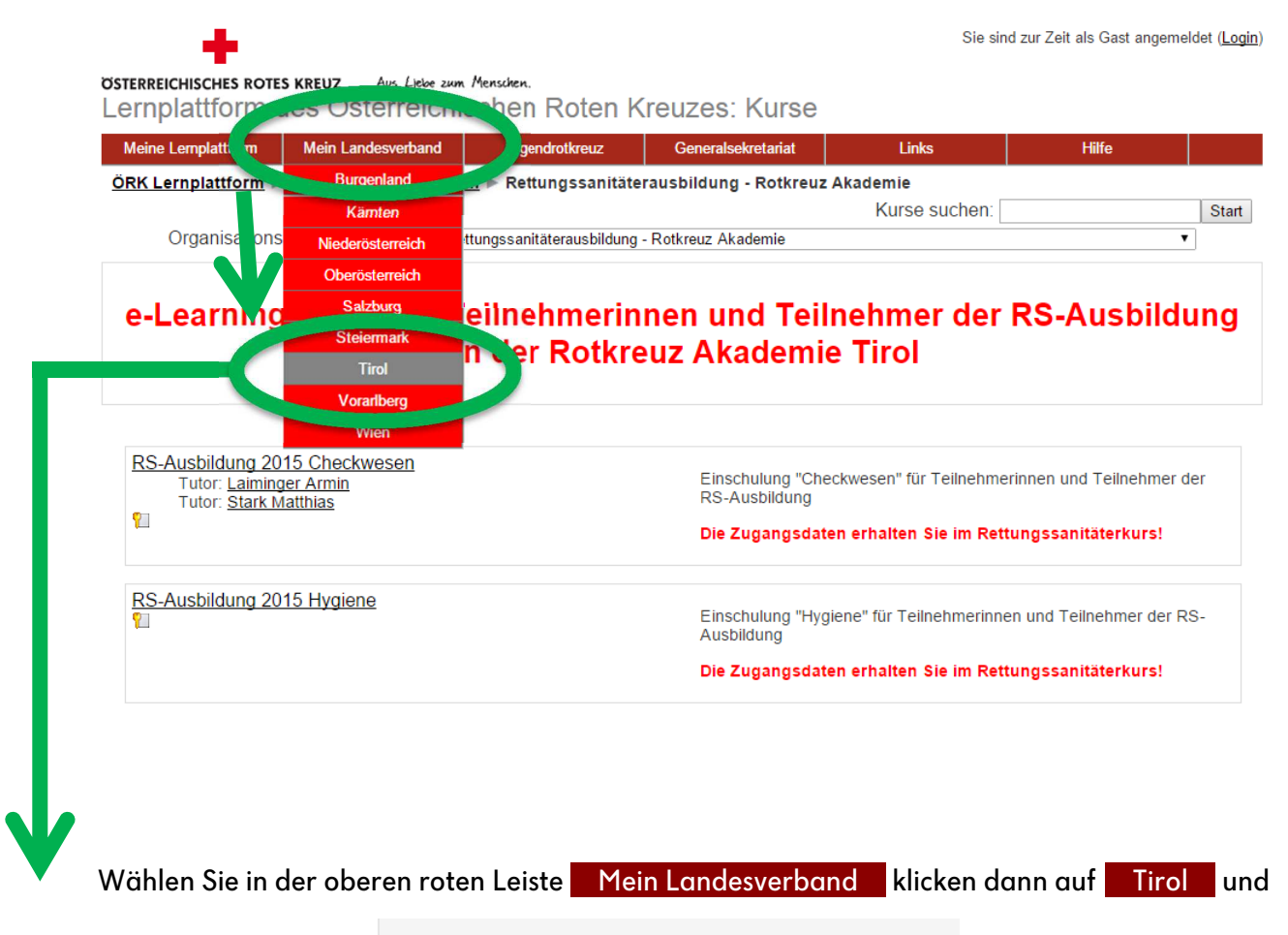

wählen den Ordner <u>a Rettungssanitäterausbildung - Rotkreuz Akademie</u> um diese Ansicht zu erhalten.

#### Aufgabe 1 - ,RS-Ausbildung 2015 Checkwesen'

Der Anmeldeschlüssel lautet: **Checkwesen&2015** (achte auf Groß- und Kleinschreibung) Arbeite diese Einheit durch und drucke anschließend die Bestätigung aus.

#### Aufgabe 2 - ,RS-Ausbildung 2015 Hygiene'

Der Anmeldeschlüssel lautet: **Hygiene&2015** (achte auf Groß- und Kleinschreibung) Arbeite diese Einheit durch und drucke anschließend die Bestätigung aus.

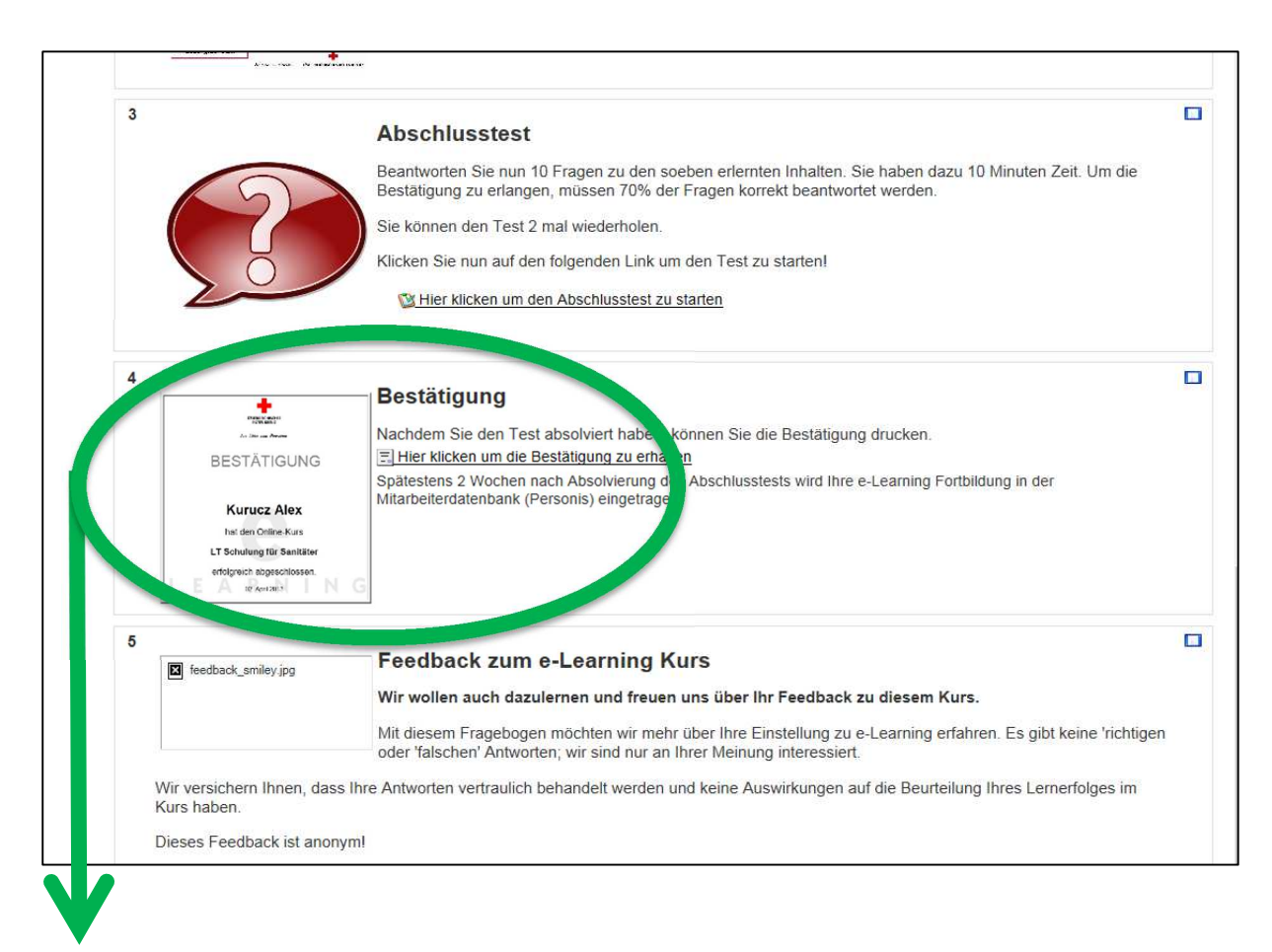

#### Ausdrucken der Bestätigung